# PluginOK 中间件升级包制作说明书

PluginOK 中间件不同于传统的客户端软件,本身给前端提供了开发接口,可 实现强制升级中间件本身,也可以安装或升级其它小程序包,这个过程可以做到 不需要终端电脑人员确认,不弹升级提示窗口,做到无感知升级。下面重点给您 介绍如何实现这个自动升级。

#### 第一步、制作中间件自身的升级包

对比中间件新旧文件拿到文件的更新列表,一般来说,中间件的 EXE 和 DLL 等每次发版本都是同步更新,同时可能还有个别的配置文件更新,把这些更新文件单独存放到一个目录如 E:\Zorro\Ver\Net\ZbaUpdate 备用,注意升级文件列表中还要同时包含 X64 目录的所有文件,如需要同时升级某些小程序的文件,可直接放到 Plugins 子目录下小程序目录即可。如使用的是网络版时,一定要注意ZbaConfig.json 中配置的授权服务器信息是对的,下面以网络高级版为例说明,如下图所示:

| 名称              | 修改日期             | 类型      | 大小       |
|-----------------|------------------|---------|----------|
| ZbaService.exe  | 2023/11/19 11:05 | 应用程序    | 810 KB   |
| 🝣 ZbaSetup.exe  | 2023/11/19 11:05 | 应用程序    | 557 KB   |
| ZbaAgent.exe    | 2023/11/19 11:05 | 应用程序    | 151 KB   |
| 🗟 ZbaHttp.dll   | 2023/11/19 11:05 | 应用程序扩展  | 2,202 KB |
| 🗟 ZbaEngine.dll | 2023/11/19 11:05 | 应用程序扩展  | 1,632 KB |
| 🗟 ZbaApplet.dll | 2023/11/19 11:05 | 应用程序扩展  | 218 KB   |
| ZbaBase.dll     | 2023/11/19 11:05 | 应用程序扩展  | 903 KB   |
| ZbaBrowser.dll  | 2023/11/19 11:05 | 应用程序扩展  | 409 KB   |
| ZbaConfig.json  | 2022/7/17 6:50   | JSON 文件 | 1 KB     |
| UnsafePort.json | 2022/7/12 17:08  | JSON 文件 | 1 KB     |
| 📒 X64           | 2022/4/6 19:59   | 文件夹     |          |

以上文件列表中,如果是网络版,需要去掉 ZbaAuth.wdb 文件,如您使用的 是标准版,可以去掉 ZbaApplet.dll 和 ZbaBrowser.dll 这两个动态库文件(包括 X64 下的同名文件)。

找到 SDK 开发包中的打包工具程序 ZbaSDK\Package\ZbaPackage.exe(单机版 对应是 WrlSDK\Package\WrlPackage.exe)并启动,设置显示名称,更新日期,版本 号,其中版本号请从 ChangeLog.txt 中获取,每次版本是固定的,注意单机版和 网络版版本号是不一样的,不能弄错,另外如下截图中的中间件安装目录,是指

需要安装到中间件目录的升级文件所在的目录,支持子目录,注意不是中间件当前实际运行的目录,另外记得把小程序包的勾选去掉。具体配置如下:

| <b>際 PluginOK打</b> | 包工具    | Ļ            |                                                         |           |       |     |                    |          |      | _           |        | $\times$ |  |
|--------------------|--------|--------------|---------------------------------------------------------|-----------|-------|-----|--------------------|----------|------|-------------|--------|----------|--|
| 显示名称:              | Plugin | inOK中间件网络版   |                                                         |           | □小程序包 |     | 发                  | 发布日期:    |      | 2023年11月20日 |        | •        |  |
|                    | ○完     | 整版           | ○升级                                                     | 版         | 主版本   | : 2 | 次版本 <mark>:</mark> | 次版本: 2 小 |      | 12          | 编译版: 1 |          |  |
| 小程序文件目录            | 2:     | W:\Ver       | Wet\VLCV                                                | VebPlayer | ·\    |     |                    |          |      |             | 浏览     | 1        |  |
| 小程序授权文件            | -      | E:\Zorro     | E:\Zorro\Test\Net\ZbaTool\Data\VLC网页低延迟播放器_20231117.paf |           |       |     |                    |          |      |             | 浏览2    |          |  |
| 系统System32目        | l录:    |              |                                                         |           |       |     |                    |          |      |             | 浏览     | 3        |  |
| ProgramFiles目录:    |        |              |                                                         |           |       |     |                    | 浏览5      |      |             |        |          |  |
| 中间件安装目录            | :      | W:\Ver       | W:\Ver\Wet\ZbaUpdate\                                   |           |       |     |                    |          |      |             | 浏览4    |          |  |
| 打包输出目录:            |        | E:\Rele      | E: \Release \                                           |           |       |     |                    |          |      |             | 浏览6    |          |  |
| 打包结果:              | 4      | <b>、</b> 程序安 | 全设置                                                     | 中间件       | ÷升级   | 中间件 | 维护                 | 印载小程)    | 序 小稻 | 序调用         | 执行     | 12       |  |

然后点击执行打包,会生成中间件的升级指令 JSON 包,自己再加上几条关键的升级描述和在服务器上的实际文件下载地址,并把打包输出目录生成的 Zba\_Update.pid 文件上传到可以通过 HTTP 协议下载的服务器之上,最新形成类 似以下内容的 JSON 配置文件:

{"req":"Wrl\_Update","rid":1,"para":{"Name":"BrowserApplet 中间件网络版升级包 ","Date":"2023-11-20","Desc":"1、解决中间件网络版授权自动更新不生效问题; 2、 解决中间件系统服务异常重启后内嵌小程序可能无法正常启动问题; 3、 PageHiOffice 网页组件改进文档内容转换图片或提取图片过程,解决书签内容插 入后书签失效问题; 4、PageHiPlayer 多引擎网页播放器改进海康、大华私有协议 及 FFPlayer 播放性能,海康私有协议及 MP4 文件播放支持框选局部放大显 示 ...","DownAddr":"http://local.zorrosoft.com/Files/Update/Zba\_Update.pid","MD5 ":"E00A8E50AB379EEB5F8EB2BFC55F405A","Version":"2.2.12.1","Size":14221312,"H idelns":0,"Cookie":"","Auth":"","Open":"","TK":"419E5B41FBFDE19F7A347FAF9820C 025EB22E0BC4821D1007F3637978FE5E2A798538B0C6E9D81AC54B55B7123AB1183 FE12C991ABFEF75906385301FA2FBB76CACA90A26D708604F945219615182A978F1 E6804AAD02BC32925C92632CF7FAF1013322D0FE223F865A436A15D9AFF7E03DBA6 8591B7449CEEB340D0ED2592892FFF87D27C5A4BB897F095EB6FB3FB5DF5986C33C EC64014F2EC623562071E377A4512A2AA41C48BE10C627B848E628CB1F5F994DAF9 B8240E48C4B94160B76AE1676E04453B853BD1339560EAAB37280F4547A13F86774

#### 8667F90AE4487A22CF5DCB37D6159A2A91ED4D417584D659D9FD90BF09A927BAC9 C9417EDAAAAF4C9"}}

以上升级请求就是下一步实现本次升级的 JSON 配置,高级版授权中支持 HideIns 改为 1 可实现静默安装。在制作中间件的升级包时,可以在 Plugins 下放入自己 的小程序升级文件,这样可以实现同时升级的效果。

### 第二步、前端代码编写实现升级

- 1、前端 JS 脚本连接指定端口的中间件后,发送以下 JSON 包内容: {"req":"Wrl\_Version","rid":2,"para":{"Version":"2.2.11.1"}},中间件会返回 是否升级的信息,Version 需要修改为最新的升级版本号,如返回 {"ret":0,"rid":2,"req": "Wrl\_Version","data":{"Update":1}},代表需要升级, 就是目前终端电脑的中间件版本不是最新的版本,如Update 为 0 则无 需升级;
- 2、前述步骤 Update 为1需要升级时,再请求发送上一步最后生成的 JSON 内容(注意升级 JSON 包中需要下载的 pid 文件,需要放到自己的 B/S 系 统服务器上,支持 HTTP 下载,并填写实际下载路径),即可启动中间件 的升级直到结束。中间件升级过程中,会自动断开前端到中间件的 WS 连接,前端可酌情弹出一个提示请用户耐心等待升级完成,然后定时再 连接中间件指定端口,一旦可以连接上,就代表中间件升级完成。

你可能会有疑问,在中间件升级过程中,能不能同时做小程序的升级 呢?当然是可以的,只是一般不推荐这么做,因为只有在中间件本身有升级 的时候,才可以同时加上小程序的升级,具体做法就是在中间件的文件更新 目录下,把小程序需要升级的文件按实际运行时对应的目录结构同时放入即 可。如果中间件本身没有需要升级的,可以对小程序进行单独的升级包制作。 下面是中间件未升级的情况下,如何单独升级小程序的做法:

## 第三步,制作指定小程序的升级包

1) 同样需要把小程序的更新文件单独存放到某个干净的目录下,下面就 以制作 VLC 网页播放小程序为例说明,将 VLC 网页播放小程序的文件放到 F:\Zorro\Ver\Net\VLCWebPlayer 目录下,如下图所示:

| 名称                    | 修改日期             | 类型      | 大小     |
|-----------------------|------------------|---------|--------|
| VideoProxyPlayer.exe  | 2023/11/19 17:36 | 应用程序    | 177 KB |
| 🐐 VlcWebPlayer4.exe   | 2023/11/19 17:36 | 应用程序    | 681 KB |
| 🐐 VlcPlayerApplet.exe | 2023/11/19 17:36 | 应用程序    | 681 KB |
| PluginConfig.json     | 2023/11/19 17:03 | JSON 文件 | 1 KB   |
| VlcOcxTest.exe        | 2023/11/19 9:12  | 应用程序    | 113 KB |
| SVIc2Ocx.dll          | 2023/11/18 10:05 | 应用程序扩展  | 494 KB |
| VIcOcx.dll            | 2023/11/15 17:26 | 应用程序扩展  | 507 KB |
| VIc4Ocx.dll           | 2023/11/15 17:25 | 应用程序扩展  | 504 KB |
| Config.json           | 2023/11/13 15:20 | JSON 文件 | 1 KB   |
| PHWebControl.dll      | 2023/7/1 17:03   | 应用程序扩展  | 404 KB |
| Remove.json           | 2022/4/13 10:43  | JSON 文件 | 1 KB   |
| VLC.png               | 2021/6/19 0:23   | PNG 文件  | 16 KB  |
| Logo.png              | 2018/1/26 0:57   | PNG 文件  | 14 KB  |
| 📒 X64                 | 2023/7/1 17:10   | 文件夹     |        |

请先编辑好 PluginConfig.json 中的版本信息和更新日期。小程序的版本号可 自己指定,即使 EXE 文件本身没有更新,也可以通过升级版本来更新其它文件。 一般来说,这个目录必须有 PluginConfig.json 和对应的 EXE 执行文件,否则打包 过程中会报错。如果是 C#的 DLL 小程序,对应的 DLL 文件需要单独存到一个目 录,然后在打包时的中间件安装目录对应就设置这个目录。其它小程序一般无需 指定中间件安装目录,除非您确实有文件需要安装到中间件主程序目录下。如下 图所示:

| ℵ PluginOK打包工具                                                        |             |  |  |  |  |  |  |  |
|-----------------------------------------------------------------------|-------------|--|--|--|--|--|--|--|
| 显示名称: DLL小程序范例(C#语言)                                                  |             |  |  |  |  |  |  |  |
| ●完整版 ○升级版 主版本: 2 次版本: 2 小版本: 12                                       | 编译版: 1      |  |  |  |  |  |  |  |
| 小程序文件目录: W:\Ver\Wet\PluginNetDll\                                     | 浏览 <b>1</b> |  |  |  |  |  |  |  |
| 小程序授权文件: E:\Zorro\Test\Vet\ZbaTool\Data\DLL小程序(C#范例)_20221024.paf 浏览2 |             |  |  |  |  |  |  |  |
| 系统System32目录:                                                         |             |  |  |  |  |  |  |  |
| ProgramFiles目录:                                                       | 浏览5         |  |  |  |  |  |  |  |
| 中间件安装目录: W:\Ver\Wet\Wrl\                                              | 浏览4         |  |  |  |  |  |  |  |
| 打包输出目录: E:\Release\                                                   | 浏览6         |  |  |  |  |  |  |  |
| 打包结果: 小程序安全设置 中间件升级 中间件维护 卸载小程序 小程序调用                                 | 执行打包        |  |  |  |  |  |  |  |
|                                                                       |             |  |  |  |  |  |  |  |
| > Ver > Net > Wrl                                                     |             |  |  |  |  |  |  |  |
| A A A   名称 名称 A                                                       |             |  |  |  |  |  |  |  |
| PluginNetDll.dll                                                      |             |  |  |  |  |  |  |  |

2) 同样找到 SDK 开发包中的打包工具程序 ZbaSDK\Package\ ZbaPackage.exe(单机版对应是 WrlSDK\Package\WrlPackage.exe)并启动,在设置了 小程序文件目录和小程序授权文件后,显示名称,更新日期,版本号会自动从配 置文件 PluginConfig.json 中获取,版本号一般不需要再编辑,具体配置如下:

| Index: 2018 PluginOK打包工                                                                                                    | 1         |                                                              |         |       |                   |     | —       |                   | $\times$ |  |
|----------------------------------------------------------------------------------------------------|-----------|--------------------------------------------------------------|---------|-------|-------------------|-----|---------|-------------------|----------|--|
| 显示名称: VLC                                                                                                    | 网页播放器     | 1                                                            | 🗹 小程序包  | 布日期:  | 2023年11月19日       |     |         | •                 |          |  |
| 09                                                                                                    | 宅整版       | ○升级版                                                         | 主版本: 2  | 次版本:  | <mark>2</mark> 小) | 版本: | 12 编    | 译版 <mark>:</mark> | 1        |  |
| 小程序文件目录:                                                                                                    | W:\Ver\V  | let\VLCWebPlaye                                              | r\      |       |                   |     |         | 浏览:               | 1        |  |
| 小程序授权文件:                                                                                                    | E:\Zorro\ | E:\Zorro\Test\Wet\ZbaTool\Data\WLC网页低延迟播放器_20231117.paf 浏览2. |         |       |                   |     |         |                   |          |  |
| 系统System32目录:                                                                                                    |           |                                                              |         |       |                   |     |         | 浏览:               | 3        |  |
| ProgramFiles目录:                                                                                                    |           |                                                              |         |       |                   |     |         | 浏览:               | 5        |  |
| 中间件安装目录:                                                                                                    |           |                                                              |         |       |                   |     |         | 浏览 <mark>4</mark> | 4        |  |
| 打包输出目录:                                                                                                    | E:\Releas | E:\Release\ 浏览6                                              |         |       |                   |     |         |                   |          |  |
| 打包结果:                                                                                                    | 小程序安全     | ≧设置 中间作                                                      | ‡升级 中间的 | F维护 卸 | 载小程序              | 小程序 | <b></b> | 执行打               | J包       |  |
| <pre>{"req": 'Plugin_Install", "rid": 1, "para": {"Name": 'VLC网页播放器", "PID": 'VLCWebPlayer", "Date": "2023-11-<br/>19", "Desc": 'PluginOK之上跨浏览器的VLC网页播放小程序,支持在Chrome、Edge、Firefox、IE、Oprea、360、QQ等<br/>最新版本浏览器网页中直接内嵌使用,可播放多路海康及大华等设备的实时视</pre> |           |                                                              |         |       |                   |     |         |                   |          |  |

然后点击执行打包,会生成小程序的升级指令 JSON 包,加上实际的文件下 载地址,并把打包输出目录生成的 V1cWebPlayer Update.pid 文件上传到可以通 过 HTTP 协议下载的服务器之上,最新形成类似以下内容的 JSON 配置文件: {"req":"Plugin\_Update","rid":1,"para":{"Name":"VLC 网页播放器 ","PID":"VLCWebPlayer","Date":"2023-11-19","Desc":"PluginOK 之上跨浏 览器的 VLC 网页播放小程序,支持在 Chrome、Edge、Firefox、Electron、IE、 Oprea、360、QQ、搜狗等最新版本浏览器网页中直接内嵌使用,可播放多路海康 쑠 及 大 华 设 备 的 实 时 视 频 ", "DownAddr": "http://local.zorrosoft.com/Files/Net/VlcPlayerApplet Up date.pid", "MD5": "FF59D839DB712DC34B2B26C7C78D745A", "Version": "2.2.12. 1", "Size":8257536, "HideIns":0, "Type":8, "Cookie":"", "Auth":"", "TK":"24 960A332DB88C3E45906C62C5D72D2B59AE05B2E0F9C69E577998B5A2F7D32931FFE79 D3836E904C10BD5F3A33248D8B3E0E30419C8B25823F2364548DDB2E2155E0D65CF47 BD09FCF5D73DD420FF83AC7A37A69E387176A634946B0191CE79B72ADF9ABC6160AEA D3AB438A6EFA703805CFF7599D822434F286051F08B77E4CA6F8811B364E049942C81 0240612FC67780684755B9A8D137794B42E3C8C81E39CD241BEEAF200F0E67BECF2E1 7AFA07BB2311EB9BFD2D32A34FF9C070B59DC2ADCCF8E29B327DEC9E07E8EA609B94B EF3212FE311CAEA82B09268AF85B511E9837AADC05A7E3C015442AA1AA1A04189AB77 1D66B91D469A5B6CB30D4DA45C4"}

以上内容就是第二步需要的本次升级 JSON 配置。HideIns 改为1可实现静默安装。 当前前提是您的中间件授权中,支持静默安装特性,一般是高级版才提供。

#### 第四步 前端代码编写实现升级

- 前端 JS 脚本连接指定端口的中间件后,发送以下 JSON 包内容: {"req":"Wrl\_Version","rid":3,"para":{"PID":"VLCWebPlayer","Version":"2.2.12.1"}}, version 需要修改为最新的升级版本号,中间件会返回是否升级的信息,如 返回{"ret":0,"rid":3,"req":"Wrl\_Version", "data":{"Update":1}},代表需要升级, 就是目前终端电脑的此小程序版本不是最新的版本,如 Update 为 0 则无需 升级,做升级的前提是指定的小程序已经存在,如果不确定的话,可以通过 如下指令获得是否存在的信息: {"req":"Plugin\_Exist","rid":19,"para":{"PID":" VLCWebPlayer"}};
- 2) 前述步骤 Update 为 1 需要升级时,再请求发送第一步最后生成的 JSON 内容,即可启动小程序的升级,直到结束,在升级过程中,会不断收到小程序的下载和升级进度,直到收到类似这样的信息 {"event":"Plugin\_Install","data":{"PID":"VLCWebPlayer","Status":16,"Info":"安装成功"}}时,代表升级成功。

Update 为 0 时,也是可以请求执行 Plugin\_Install 或 Wrl\_Update 的,这种情况 一般是为了恢复安装,解决可能部分文件可能是删除的问题。

关于 PluginOK 中间件打包工具的详细使用说明,请参考 SDK 包中的文档 "PluginOK 开发者手册.pdf",如还有问题,可加以下企业微信咨询:

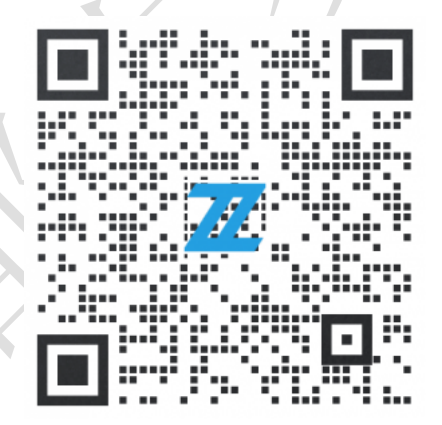